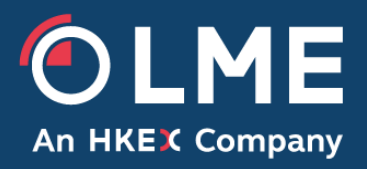

# LMEselect v10 Conformance User Guide

### **Table of Contents**

| 1                        | Do   | ocument Overview                          | 3  |
|--------------------------|------|-------------------------------------------|----|
|                          | 1.1  | Introduction                              | 3  |
|                          | 1.2  | Scope                                     | 3  |
|                          | 1.3  | Document Owner                            | 3  |
|                          | 1.4  | Intended Audience                         | 3  |
| 2                        | Co   | onformance Requirement                    | 3  |
|                          | 2.1  | LME System Updates                        | 3  |
|                          | 2.2  | Participant Systems                       | 3  |
| 3                        | Ce   | ertification Process                      | 4  |
| 4                        | Co   | onductor Overview                         | 4  |
|                          | 4.1  | LMEselect Test Suites                     | 4  |
|                          | 4.2  | Tests with LME Intervention               | 5  |
| 5                        | Co   | onnecting to Conductor                    | 5  |
|                          | 5.1  | User Accounts                             | 5  |
|                          | 5.2  | Connection Parameters for your FIX Client | 6  |
|                          | 5.3  | Accessing Conductor Web Portal            | 6  |
|                          | 5.4  | Prerequisite                              | 6  |
| 6                        | G    | etting Started                            | 6  |
| 7                        | C    | onformance Question                       | 10 |
| 8 Conformance Completion |      | onformance Completion                     | 10 |
| 9                        | Τe   | est Cases                                 | 12 |
|                          | 9.1  | FIX Order Entry                           | 12 |
|                          | 9.2  | FIX Drop Copy                             | 13 |
|                          | 9.3  | FIX Risk Management                       | 14 |
|                          | 9.4  | Binary Order Entry                        | 15 |
| 1(                       | ) Ap | ppendix                                   | 16 |

# 1 Document Overview

#### 1.1 Introduction

Members, Clients and ISVs (Participants) who connect their software applications to the LMEselect v10 (LME's new trading platform) API for FIX/Binary Order Entry, Risk Management or Drop Copy services are required to complete conformance and certify their operational readiness prior to deployment to the production system.

The conformance application being used for LMEselect v10 is called "Conductor".

This document provides the framework for Certification and access to the defined test cases, but Participants should also identify any additional assurances that they require as part of their own preparation for go-live. Participants must be able to execute all relevant test scenarios via their FIX/Binary API interface. Any changes to that API must be tested in full before being deployed to the production system.

#### 1.2 Scope

The system in scope of this document is LMEselect.

#### 1.3 Document Owner

The Trading Operations department is the owner of this document.

#### **1.4 Intended Audience**

The content of this document is appropriate for new and existing Participants who wish to access LMEselect v10 via an API. It will involve aspects on how to successfully apply for conformance testing, complete the various stages and what to expect post completion.

Any questions should be directed to the LME's Trading Operations team at <u>TradingOperations@Ime.com</u> or +44 (0)20 7113 8200.

### 2 Conformance Requirement

#### 2.1 LME System Updates

Prior to any deployment or update of LMEselect platform, the LME and its Participants shall engage in testing of the system. The LME may issue guidelines from time to time concerning such testing, and Participants shall comply with such guidelines.

#### 2.2 Participant Systems

Participants must undertake conformance testing prior to the deployment or a substantial update of (a) LMEselect, or (b) the Participant's trading, trading algorithm or trading strategy or (c) prior to a new onboarding member going live. The conformance testing shall ensure that the basic functioning of the Participant's trading system, algorithm and strategy complies with the LME's conditions set out in the LME Rules and in this policy. The conformance testing shall verify the functioning of the following:

- a. the ability of the system or algorithm to interact as expected with the LME's matching logic and the adequate processing of the data flows from and to the LME;
- b. the basic functionalities such as submission, modification or cancellation of an order or an indication of interest, static and market data downloads and all business data flows; and
- c. the connectivity, including the cancel on disconnect command, market data feed loss and throttles, and the recovery, including the intra-day resumption of trading and the handling of suspended instruments or non-updated market data.

### **3 Certification Process**

The certification process for Participants is as follows:

• Participants are required to review, amend and validate any changes to their systems and procedures to interface with the order routing service.

Participants are advised to download key reference documents of LMEselect v10 from the LME website (<u>https://www.lme.com/about/FAQs/New-trading-platform-FAQs</u>) to assist them with their preparations, e.g. Order Entry Gateway FIX Specification.

- Participants must execute the test cases according to their business model as well as any additional tests that are required as part of their own assurances.
- Participants should contact LME's Trading Operations team at <u>tradingoperations@lme.com</u> to acquire the necessary access credentials on the certification testing environment.
- LME has the ability to monitor the certification progress for each Participant through the certification portal. Once the required setup is ready, Participants can begin the certification process at their own pace, within the allowable period set by LME.

# 4 Conductor Overview

The conformance application being used by LMEselect v10 production system is called "Conductor". Conductor is accessible on two levels, from the web portal and from the Service Connector. The web portal allows conformance testers to track their progress and to trigger specific conformance tests, in addition, it allows the LME administrators to create and amend Participants profiles. The Service Connector is where the actual conformance testing takes place and where the API (Application Programming Interface) is subject to the pre-defined tests created in Conductor.

#### 4.1 LMEselect Test Suites

For LMEselect, there are four test suites to replicate the 3 types of access, which are as follows:

- FIX Order Entry (Test Suite for FIX Order Entry access)
- Binary Order Entry (Test Suite for Binary Order Entry access)
- FIX Drop Copy (Test Suite for FIX Drop Copy access)
- FIX Risk Management (Test Suite for FIX PTRM access)

### 4.2 Tests with LME Intervention

Most of the test cases defined for each service do not require LME's intervention to complete. With the new Conductor certification portal, message responses are automated and results are generated instantly. However, there are test cases (e.g. order cancellation) in which LME involvement is required.

For test cases requiring LME assistance, please contact LME's Trading Operations team at <u>TradingOperations@lme.com</u> or +44 (0)20 7113 8200.

Please refer to section 9 on test cases requiring LME's interventions.

Order cancellation request:

In order for LME to process faster, please provide as much information as possible when sending the request, ideally with the following:

- Order ID
- Instrument ID
- Order Qty
- Side
- Order Price

# 5 Connecting to Conductor

#### 5.1 User Accounts

Participants should contact LME's Trading Operations team at <u>tradingoperations@lme.com</u> to acquire the necessary access credentials for the certification testing environment.

Please provide the following details.

- 1. Full company name the Member/Client/ISV
- 2. Supporting Member(s) (if you are a Client or ISV)
- 3. Service Required (choose one or multiple from the following list)
  - a. Binary Order Entry
  - b. FIX Order Entry
  - c. FIX Drop Copy
  - d. FIX Risk Management

LME Trading Operations team will return the following information after review.

- Conductor web portal access details
  - User ID

•

- > Password (this can be updated after initial login in the user profile area)
- Conformance session credentials for each service
  - SenderCompID
  - Password

### 5.2 Connection Parameters for your FIX Client

Host and Port numbers used to access the Conductor services are as follow:

| Service | Host                             | Port number     | Target<br>Comp ID |
|---------|----------------------------------|-----------------|-------------------|
| FIX OE  | conform.LMEselect.mtb.lmexgw.com | 35001           | LMEMTB            |
| FIX RM  | conform.LMEselect.mtb.lmexgw.com | 35002           | RMLMEMTB          |
| FIX DC  | conform.LMEselect.mtb.lmexgw.com | 35003           | DCLMEMTB          |
| Binary  | conform.LMEselect.mtb.lmexgw.com | 35004-35099 (*) |                   |

(\*) Upon session creation, a unique port will be provided to each Participant.

#### 5.3 Accessing Conductor Web Portal

The conductor web portal can be accessed via following link: <u>https://conform.lmeselect.mtb.lmexgw.com</u>

#### 5.4 Prerequisite

Before you can start the certification process, the following are required to be set up by LME's Trading Operations team.

<u>Client</u> – Namely the account to be used by your company. Only one single client is required for each firm.

<u>User</u> – The actual user who will be performing the certification. For each member, there can be more than one user assigned. Please note that all users will be sharing the same certification progress, i.e. the certification progress lies on client level.

<u>Services</u> – Four types of services can be assigned to a member, depends on business models. These services are Binary Order Entry, FIX Order Entry, FIX Drop Copy and FIX Risk Management. For further details please refer to their documentations listed in the Appendix.

### 6 Getting Started

Login to the conduction portal https://conform.lmeselect.mtb.lmexgw.com/ using the credentials provided.

| Login to Itiviti Conductor |               |     |
|----------------------------|---------------|-----|
| BIGAL                      |               |     |
| Q <sub>e</sub> password    |               |     |
|                            | Login 🛉       |     |
| Remember Me                | Forgot passwo | rd? |
|                            |               |     |

Upon initial login, user will be prompted to complete the Questionnaire. The test cases required will be based on your answers to the questionnaire. The questionnaire is only required for the very first logged in user, it is not required for subsequent users.

When the questionnaire is complete, the user will be directed to the dashboard which shows the certification process for each service.

Note: Do not tick any lines marked as "(day2)", they are currently out of scope.

| Questionnaire                                                                  |  |
|--------------------------------------------------------------------------------|--|
| Selection of Mandatory Test Cases - day2 items: Ignore them (do not tick them) |  |
| Please select the below Basic Order Actions case if supported.                 |  |
| OE13:(day2) Order on an option instrument                                      |  |
| Please select the supported Order Types Test Cases from below list:            |  |
| OT01 (day2) Market to Limit                                                    |  |
| OT02.(day2) Stop loss                                                          |  |
| OT03.(day2) Stop loss                                                          |  |
| OT04.(day2) Stop loss                                                          |  |
| OTOS: Brog limit                                                               |  |
| OT06: Stop limit                                                               |  |
| OTO7:(day2) Lebberg                                                            |  |

#### For test cases that are not supported by your system, do not tick them

| Please select the supported Order Validity Condition Test Cases from below list: |  |
|----------------------------------------------------------------------------------|--|
| OV01: GTC                                                                        |  |
| OV02: GTC                                                                        |  |
| OV03:GTC                                                                         |  |
| OV04:GTD                                                                         |  |
| 0V0510C                                                                          |  |
| oveloc                                                                           |  |

If you are an Individual Clearing Member (ICM), please tick 'GCM' in the questionnaire.

| Questionnaire                                  |                |
|------------------------------------------------|----------------|
| Selection of Member Type                       |                |
| Please select the member type from below list. |                |
| GCM                                            |                |
| NCM                                            |                |
|                                                | Submit Answers |

On the dashboard, Participants can see the services assigned to them and the status of each service. In order to pass the certification, Participants are expected to complete all the assigned services at 100%, which will be reflected by the green Progress bar. The full green bar will indicate the certification of service is completed.

| YIGAL<br>YIG GCM AL     |                    |                 |                               | The prog             | ress bar becomes g<br>e each test case, w | green as you<br>hen the full bar | Click here t<br>certificatio                       | o download your<br>n progress                                             |            |
|-------------------------|--------------------|-----------------|-------------------------------|----------------------|-------------------------------------------|----------------------------------|----------------------------------------------------|---------------------------------------------------------------------------|------------|
| Certification Progress  |                    | Click           | to begin certficatio          | ons become           | s green, the certific                     | ation for the servic             | e                                                  | 🕹 Downle                                                                  | oad Report |
| Service                 | Next Step          | Λ               |                               | is compl<br>Progress | ete                                       |                                  | Last Activity                                      |                                                                           |            |
| Sinary                  | O Begin Certifyin  | NG              |                               |                      |                                           |                                  | (No Activity)                                      |                                                                           |            |
| ✔ Drop-Copy             | O Continue Certify | ring 🖉 Complete | e Certification               |                      |                                           |                                  | DCOE08_NOS_ACK_PF<br>service [DC] and client [Y    | _UNSOLCXL passed for<br>IG] by YIGAL                                      |            |
| V Order-Entry           | O Continue Certify | ring            |                               |                      |                                           |                                  | KL01_NOS_ACK_UNSOI<br>[OE] and client [YIG] by Y   | LCXL passed for service<br>IGAL                                           |            |
| Risk-Management         | O Continue Certify | ing             |                               |                      |                                           |                                  | AT06_NewOrder_PartyRi<br>service [PTRM] and client | skLimitsReport failed for<br>t [YIG] by YIGAL                             |            |
| Interfaces and Sessions |                    |                 |                               |                      |                                           |                                  |                                                    |                                                                           |            |
| Services                | Interface \$       | Client          | Specs \$                      | SenderCompID \$      | TargetCompID \$                           | Host \$                          | Port \$                                            | Hub Mode ¢                                                                |            |
| Binary                  | OE-BIN-GW          | YIG             | LMEBinary 🗗                   | VeriFIX              | CONDUCTOR                                 | 10.139.36.100                    | 30999                                              | OnBehalfOfCompID =<br>"YIGBBT001" or<br>OnBehalfOfCompID =<br>"YCGFBCONT" |            |
| Drop-Copy               | DC-FIX-GW          | YIG             | LMEDropCopy5.0SP2             | YIGBDC001            | DCLMEMTB                                  | 10.139.36.100                    | 35003                                              | N/A                                                                       |            |
| Order-Entry             | OE-FIX-GW          | YIG             | LMEOrderEntry5.0SP2           | YIGBFT003            | LMEMTB                                    | 10.139.36.100                    | 35001                                              | N/A                                                                       |            |
| Risk-Management         | RM-FIX-GW          | YIG             | LMERiskManagement5.<br>0SP2 2 | YIGBRM001            | RMLMEMTB                                  | 10.139.36.100                    | 35002                                              | N/A                                                                       |            |

After clicking the "Begin Certifying" button from one of the services, the user will be directed to that service page. Complete the application details and click "Run Test" from one of the test cases to begin.

| Interfaces and Sessions          Interfaces and Sessions         Interface Client       Specs       SenderCompID       TargetCompID         OE-FIX-GW       BIGTEST       LMEOrderEntry5.0SP2CI       BIGOE1       LME         Father Agenication Details       Please provide the name and version of the application you're using to certify       BIGOE1       LME         Click to enter your application and version details       Test Case       Last Run | Host<br>10.138.48.170        | Port                            | Hub Mode<br>Expression      |
|----------------------------------------------------------------------------------------------------|------------------------------|---------------------------------|-----------------------------|
| Interface     Client     Specs     SenderCompID     TargetCompID       OE-FIX-GW     BIOTEST     LMEOrderEntry5.0872.03     BIODE1     LME       Fatter Agentication Details     Please provide the name and version of the application you're using to certify     BIOTEST     LME       Click to enter your application and version details     Test Case     Last Run                                                                                         | Host           10.138.48.170 | Port            30994         N | Hub Mode<br>Expression (* ) |
| OE-FIX-GW     BIGTEST     LMEOrderEntry5.08P2 (2)     BIGDE1     LME       Image: All Test Case     Please provide the name and version of the application game application and version details<br>Test Suite     Click to enter your application and version details<br>Test Case     Last Run                                                                                                    | 10.138.48.170                | 30994                           | N/A                         |
| Please provide the name and version of the application you're using to certify      Click to enter your application     and version details     Test Suite     Last Run                                                                                                    |                              |                                 |                             |
|                                                                                                    | Required '                   | T Result                        |                             |
| OE-Basic Order Actions OE01_NOS_ACK_FF                                                                                                    | Required                     | O untested                      |                             |
| OE-Basic Order Actions OE02_NOS_ACK_PF_PF_FF   Run Test (Never)                                                                                                    | Required                     | Ø untested                      |                             |
| OE-Basic Order Actions OE03_NOS_ACK_PF_CXLREQ_CXLCNF   Run Test (Never)                                                                                                    | Required                     | Ø untested                      |                             |
| OE-Basic Order Actions OE04_NOS_ACK_FF_CXLREQ_CXLREJ   Run Test (Never)                                                                                                    | Required                     | Ø untested                      |                             |

Test cases will be listed on the left panel, start by clicking the "play" symbol button. Follow the instructions on the right panel and perform the test case.

it will prompt you to the test page

| ME                                                          |                                                                                                    |                                             |
|-------------------------------------------------------------|----------------------------------------------------------------------------------------------------|---------------------------------------------|
| Test Runner<br>Order-Entry: OE01_NOS_ACK_FF last run on The | Begin test by clicking the To<br>What by plotestic<br>Play symbol                                                                                       | Messages Only 🖉 Copy All Messages           |
| OE-Basic Order Actions (Interactive)                        | > Test Case Objective: Send a New Order and receive Ack then Full Fill.                                                                                 |                                             |
| OE01_NOS_ACK_FF                                             | Summary/Action: 1) Place a Limit Order (40=2) with Day Validity using New Order Single Message (D) on an Outright contract. 2) Walt for the new ER from | server. 3)Wait for the fill ER from server. |
| OE02_NO\$_ACK_PF_PF_FF                                      | Start Sending Mass Cancel Request on Instrument: NAJAN25(68805) to cancel opposite Orders                                                               |                                             |
| OE03_NOS_ACK_PF_CXLREQ_CXLCNF                               |                                                                                                    | Show Details                                |
| OE04_NOS_ACK_FF_CXLREQ_CXLREJ                               | OrderMassCancelRequest                                                                                                    | Show Details                                |
| OE05_NO\$_ACK_REPREQ_REPCNF_FF                              | Send a Buy New Order (D) with: Time In force(59)=Day(0), Order Type(40)=Limit(2), Contract Instrument=NAJAN25(68895), Quantity(38)=12, Price(44)=25     | 500                                         |
| OE06_NOS_ACK_PF_FF_REPREQ_REPREJ                            | >                                                                                                    |                                             |
| O OE07_NOS_ACK_REPREQ_REPCNF                                | >                                                                                                    |                                             |
| O OE08_NO\$_ACK_PF_REPREQ_REPCNF_FF                         | Bolds are mandatory test cases                                                                                                    |                                             |
| OE09_NOS_ACK_PF_FF                                          |                                                                                                    |                                             |
| OE10_NOS_ACK_REPREQ_REPCNF_FF                               | >                                                                                                    |                                             |
| OE-Cancel on Disconnect (Interactive)                       | *                                                                                                    |                                             |
| O CD01_NOS_ACK_UNSOLCXL                                     | Optional test cases are                                                                                                    |                                             |
| OE-Inflight Order Handling (Interactive)                    | <ul> <li>not in bold</li> </ul>                                                                                                    |                                             |

Users must ensure that they are running both the Conductor web portal dashboard and their application in parallel, and their application must be connecting via the API through the user accounts (SenderCompID and password) provided by the LME's Trading Operations team.

The red indicate the test case is failed, while greens is passed. In both scenarios user can re-test by clicking the "play" symbol again.

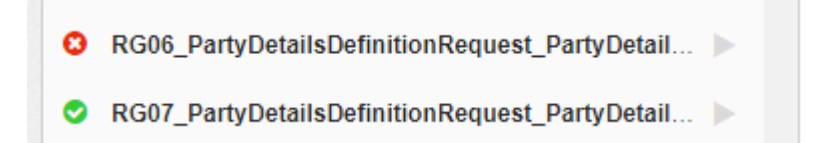

If a test case has failed, information on the failure reason will be provided in the right panel. More details can be found by clicking the "Show Details" button.

| > Test Case Objective: Request Snapshot - End Clients within a specific Risk Group with an invalid Risk Group ID                                                   |              |
|----------------------------------------------------------------------------------------------------|--------------|
| Summary/Action: 1) Send Party Details List Request (CF) with an invalid RG. 2) Receive Party Details List Report (CG) with a Reject Text = 'Risk Group not found'. |              |
| Send Party Details List Request(CF) with: PartyDetailsListRequestID(1505), NoPartyIDs(453)=1, PartyIDSource(447)=D, PartyRole(452)=38                              |              |
| → PartyDetailsListRequest                                                                                                    | Show Details |
| Evaluating: PartyDetailsListRequest                                                                                                    | Show Details |
| > Receive Party Details List Report (CG) for 53 from LME                                                                                                    |              |
| ← PartyDetailsListReport                                                                                                    | Show Details |
| S Evaluating: PartyDetailsListReport: Expected value of 'RejectText' to be equal to 'Risk Group not found' but '7707 Risk Group not found' was provided            | Show Details |
|                                                                                                    |              |

#### Notes:

In general, most test cases are independent of each other, meaning that they can be executed in any order. However, some test cases are expected to be executed in a respective order. Please refer to the instruction messages as you test.

Depending on members' type (GCM, NCM, or ICM) some test cases in the list may not be applicable. In that case unbolded test cases are not mandatory to carry out. Please refer to section **9** for test cases applicable for each member type.

It is not necessary to finish all test cases in one go, progress will be saved so to allow the certification process to be completed over multiple days.

When you login Conductor again, simply click the "Continue Certifying" button on the service you wish to resume.

| YIGAL<br>YIG GCM AL    |                       |          |                                                                                            |        |
|------------------------|-----------------------|----------|--------------------------------------------------------------------------------------------|--------|
| Certification Progress |                       |          | ٹ Download R                                                                               | Report |
| Service                | Next Step             | Progress | Last Activity                                                                              |        |
| Binary                 | O Continue Certifying |          | BOE02_NOS_ACK_PF_PF_FF passed for service<br>[Key1] and client [YIG] by anthony.lai        |        |
| V Drop-Copy            | Continue Certifying   |          | DC0E08_NOS_ACK_PF_UNSOLCXL passed for<br>service [DC] and client [YIG] by YIGAL            |        |
| Vorder-Entry           | O Continue Certifying |          | SD14_SecDefReq_SecDef failed for service [OE]<br>and client [YIG] by YIGAL                 |        |
| ✔ Risk-Management      | Continue Certifying   |          | AT06_NewOrder_PartyRiskLimitsReport failed for<br>service [PTRM] and client [YIG] by YIGAL |        |

Then click on "Re-Run Test" from any of the test cases, Conductor will bring you back to the Test Runner menu to continue.

| Test Runner<br>Risk-Management: KS01_PartyActionRequest_PartyActio                                                                                                    | nReport_PartyActionReport last run on Mon, 07 Aug 2023 05:05:40 GMT by YIGAL                                                                                                    | Copy All Messages        |
|----------------------------------------------------------------------------------------------------|----------------------------------------------------------------------------------------------------|--------------------------|
| RM-Kill Switch - Initiate - Reinstate (Interactive)                                                                                                    | Test Case Objective: Kill Switch - GCM to suspend NCM                                                                                                    |                          |
| KS01_PartyActionRequest_PartyActionReport_P >                                                                                                    | Summary/Action: 1) Send Party Action Request (DH), 2) Receive Party Action Report (DI) Accepted. 3) Receive Party Action Report (DI) Completed.                                       |                          |
| Ks01R_PartyActionRequest_PartyActionReport >                                                                                                    | Send Party Action Request (DH) with: PartyActionType(2329)=0. NoParty/Ds(453)=1, PartyIDSource(447)=D, PartyRole(452)=4. NoRelatedPartyDetailID(1562)=1. RelatedPartyDetailD(1562)=1. | tailIDSource(1564)=D, Re |
| KS02_PartyActionRequest_PartyActionReport_P >                                                                                                    |                                                                                                    | •                        |
| K\$03_PartyActionRequest_PartyActionReport_P >                                                                                                    | → PartyActionRequest                                                                                                    | Show Details             |
| KS04_PartyActionRequest_PartyActionReport_P >                                                                                                    | S Evaluating: PartyActionRequest                                                                                                    | Show Details             |
| State Contemport State Contemport State  | Evaluating: PartyActionRequest                                                                                                    | Show Details             |
| State Content of the state of the state      | Decisive Party Action Depart (DI) Accorded for 00011 from LME                                                                                                    |                          |
| Strate Contemport Strate Contemport Strate Conte | Receive Faily Action Report (or) Accepted for over Finances                                                                                                    |                          |
| RM-Risk Group Management (Interactive)                                                                                                    | PartyActionReport                                                                                                    | Show Details             |
| RG01a_PartyDetailsDefinitionRequest_PartyDetai                                                                                                    | Evaluating: PartyActionReport                                                                                                    | Show Details             |
| RG01b_PartyDetailsDefinitionRequest_PartyDeta >                                                                                                    | Evaluating: PartyActionReport                                                                                                    | Show Details             |

### 7 Conformance Question

Pursuant to the regulatory requirements stated in MiFID II, the conformance testing shall verify the functioning of the ability of the system or algorithm to interact as expected with the LME trading venue's matching logic and the adequate processing of the data flows from and to the LME trading venue. At the end of each conformance service, please answer the following question which is designed as a test case.

Question: Was there anything about the system or algorithm interaction with the trading venue's matching logic and processing of data flows that was not as expected? Please specify if any.

| > | Please answer following Question:                                                                                                    |
|---|----------------------------------------------------------------------------------------------------|
| > | Question: Was there anything about the system or algorithm interaction with the trading venue's matching logic and processing of data flows that was not as expected? Please specify if any. |
|   | Submit                                                                                                    |

Should there be any unexpected events that occur during the conformance process and raised in the question, the LME has full discretion to treat the conformance process as failed even though Participants have completed and passed all the test cases. In such case the LME would follow up and investigate the unexpected events.

### 8 Conformance Completion

Upon completion, a report summarising the progress can be download from the dashboard. The report can be downloaded at any time as desired during certification progress.

Simply click the 'Download Report' at the top right corner in the Certification Progress, a PDF report will be generated and downloaded.

| BIGAL ALEIG NCM        |                       |          |                                                                                      |  |  |
|------------------------|-----------------------|----------|--------------------------------------------------------------------------------------|--|--|
| Certification Progress |                       |          | Download Report                                                                      |  |  |
| Service                | Next Step             | Progress | Last Activity                                                                        |  |  |
| У Drop-Copy            | Continue Certifying   |          | API_Conformance_Conductor_Question passed for service (DC) and client (BIG) by BIGAL |  |  |
| Vorder-Entry           | O Continue Certifying |          | API_Conformance_Conductor_Question passed for service (OE) and client (BIG) by BIGAL |  |  |
| Risk-Management        | Continue Certifying   |          | AT04_NewOrder_PartyRiskLimitsReport failed for                                       |  |  |

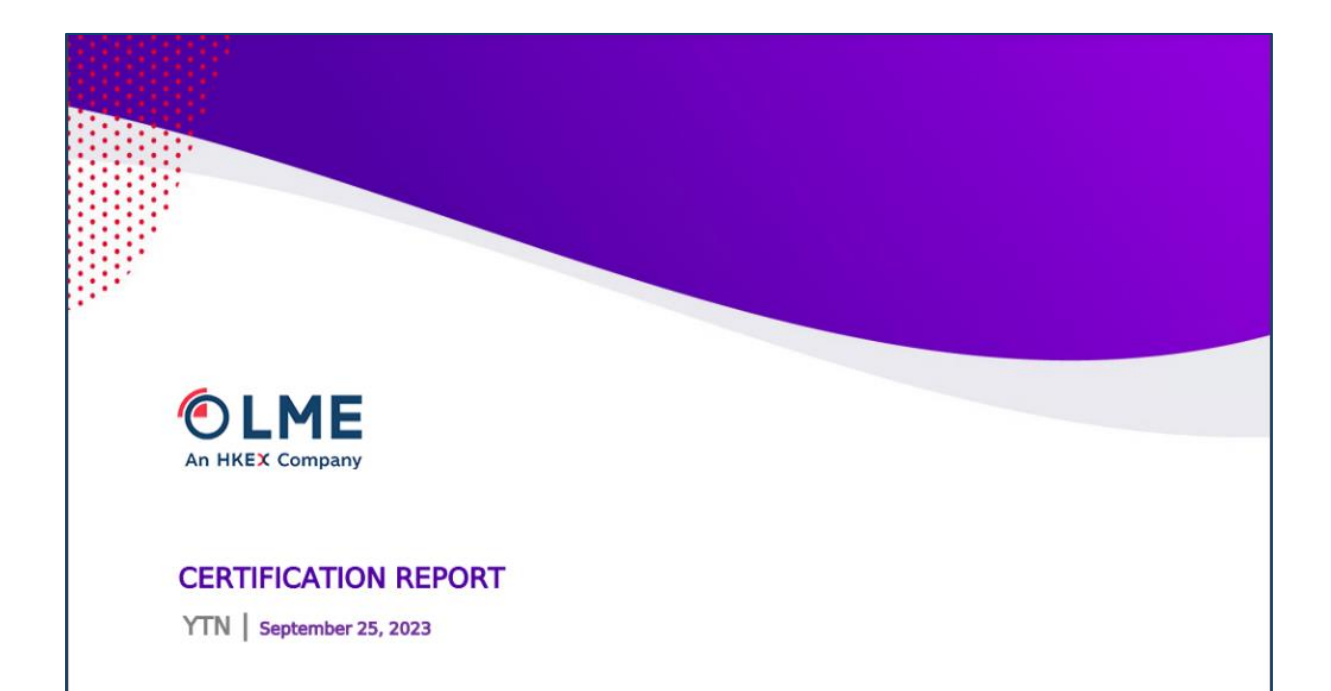

#### Service: Order-Entry

| Test Suite Name            | Test Cases                                   | User  | Last Run                     | Result |
|----------------------------|----------------------------------------------|-------|------------------------------|--------|
| OE-Basic Order Actions     | OE01_NOS_ACK_FF                              | BIGAL | Thu Jun 22 02:18:34 GMT 2023 | PASSED |
| OE-Basic Order Actions     | OE02_NOS_ACK_PF_PF_FF                        | BIGAL | Thu Jun 22 02:19:38 GMT 2023 | PASSED |
| OE-Basic Order Actions     | OE03_NOS_ACK_PF_CXLREQ_CXL<br>CNF            | BIGAL | Thu Jun 22 02:22:28 GMT 2023 | PASSED |
| OE-Basic Order Actions     | OE04_NOS_ACK_FF_CXLREQ_CXL<br>REJ            | BIGAL | Thu Jun 22 02:23:43 GMT 2023 | PASSED |
| OE-Basic Order Actions     | OE05_NOS_ACK_REPREQ_REPCN<br>F_FF            | BIGAL | Thu Jun 22 02:27:38 GMT 2023 | FAILED |
| OE-Basic Order Actions     | OE06_NOS_ACK_PF_FF_REPREQ_<br>REPREJ         | BIGAL | Thu Jun 22 02:28:57 GMT 2023 | PASSED |
| OE-Basic Order Actions     | OE07_NOS_ACK_REPREQ_REPCN<br>F               | BIGAL | Thu Jun 22 02:35:18 GMT 2023 | FAILED |
| OE-Basic Order Actions     | OE08_NOS_ACK_PF_REPREQ_REP<br>CNF_FF         | BIGAL | Thu Jun 22 02:39:00 GMT 2023 | FAILED |
| OE-Basic Order Actions     | OE09_NOS_ACK_PF_FF                           | BIGAL | Thu Jun 22 02:42:38 GMT 2023 | PASSED |
| OE-Basic Order Actions     | OE10_NOS_ACK_REPREQ_REPCN<br>F_FF            | BIGAL | Thu Jun 22 02:46:45 GMT 2023 | FAILED |
| OE-Cancel on Disconnect    | CD01_NOS_ACK_UNSOLCXL                        | BIGAL | Thu Jun 22 02:48:25 GMT 2023 | PASSED |
| OE-Inflight Order Handling | IF01_NOS_CXLREQ_ACK_CXLCNF                   | BIGAL | Thu Jun 22 03:32:29 GMT 2023 | PASSED |
| OE-Inflight Order Handling | IF02_NOS_REPREQ_ACK_REPCNF                   | BIGAL | Thu Jun 22 03:42:35 GMT 2023 | PASSED |
| OE-Inflight Order Handling | IF03_NOS_REPREQ_CXLREQ_ACK<br>_REPCNF_CXLCNF | BIGAL | Thu Jun 22 03:38:10 GMT 2023 | PASSED |
| OE-KIII Switch             | KL01_NOS_ACK_UNSOLCXL                        | BIGAL | Thu Jun 22 04:09:02 GMT 2023 | PASSED |
| OE-Message Throttling      | TH01_NOS_ACK_NOS_BMR                         | BIGAL | Thu Jun 22 04:51:19 GMT 2023 | PASSED |

# 9 Test Cases

The self-certification test cases are to confirm that Participants are able to successfully execute current and expected order routing scenarios, and process market data and drop copy messages. Please complete all relevant test cases, omit those that are not applicable to your current business model (only bolded ones are required). When executing the test cases, all the messages will be recorded in Conductor for review if needed. Within Conductor, Binary Order Entry, FIX Order Entry, Drop Copy, and Risk Management certifications are separated for easy managing.

### 9.1 FIX Order Entry

| Basic C  | order Actions                                                          | Require LME<br>Intervention | Member Necessity |
|----------|------------------------------------------------------------------------|-----------------------------|------------------|
| OE01     | Day Order, Full Fill                                                   |                             | GCM/ICM/NCM      |
| OE02     | Day Order, Partial Fill, Partial Fill, Full Fill                       |                             | GCM/ICM/NCM      |
| OE03     | Day Order, Partial Fill, Cancel                                        |                             | GCM/ICM/NCM      |
| OE04     | Day Order, Full Fill, Cancel, Cancel Reject                            |                             | GCM/ICM/NCM      |
| OE05     | Day Order, Replace Qty, Replace Accepted, Full Fill                    |                             | GCM/ICM/NCM      |
| OE06     | Day Order, Partial Fill, Full Fill, Replace Qty, Replace<br>Rejected   |                             | GCM/ICM/NCM      |
| OE07     | Day Order, Replace Price, Replace Accepted                             |                             | GCM/ICM/NCM      |
| OE08     | Day Order, Partial Fill, Replace Price, Replace<br>Accepted, Full Fill |                             | GCM/ICM/NCM      |
| OE09     | Carry Order, Partial Fill, Full Fill                                   |                             | GCM/ICM/NCM      |
| OE10     | Carry Order, Replace Price, Replace Accepted, Full Fill                |                             | GCM/ICM/NCM      |
| Cancel   | on Disconnect                                                          |                             |                  |
| CD01     | Cancel on Connection Loss                                              |                             | GCM/ICM/NCM      |
| Inflight | : Order Handling                                                       |                             |                  |
| IF01     | Inflight Cancellation: New Order, Cancel                               |                             | GCM/ICM/NCM      |
| IF02     | Inflight Amendment: New Order, Replace Qty                             |                             | GCM/ICM/NCM      |
| IF03     | Inflight Amendment & Cancellation: New Order,<br>Replace Qty, Cancel   |                             | GCM/ICM/NCM      |
| Kill Swi | itch                                                                   |                             |                  |
| KL01     | Kill Switch                                                            | Y                           | GCM/ICM/NCM      |
| Messa    | ge Throttling                                                          |                             |                  |
| TH01     | Message Throttle                                                       |                             | GCM/ICM/NCM      |
| News     |                                                                        |                             |                  |
| NS01     | News – market message                                                  | Y                           | GCM/ICM/NCM      |
| Order    | Cancellation by Exchange                                               |                             |                  |
| OC01     | Order Cancellation by Exchange                                         | Y                           | GCM/ICM/NCM      |
| Order I  | Mass Cancellation                                                      |                             |                  |
| MC01     | For a FIX Comp ID                                                      |                             | GCM/ICM/NCM      |
| MC02     | For a tradable instrument                                              |                             | GCM/ICM/NCM      |
| MC03     | For a specified contract                                               |                             | GCM/ICM/NCM      |
| MC04     | For an end client                                                      |                             | GCM/ICM/NCM      |

| MC05     | for a specific contract and side of the market       | GCM/ICM/NCM |
|----------|------------------------------------------------------|-------------|
| MC06     | Reject                                               | GCM/ICM/NCM |
| Order 1  | Туреѕ                                                |             |
| OT05     | Stop Limit, Triggered, Fill                          | GCM/ICM/NCM |
| OT06     | Stop Limit (rejected)                                | GCM/ICM/NCM |
| OT08     | Iceberg (Rejected)                                   | GCM/ICM/NCM |
| OT10     | Post Only (Rejected)                                 | GCM/ICM/NCM |
| Order \  | Validity Conditions                                  |             |
| OV01     | GTC – New, Partial Fill, Cancel                      | GCM/ICM/NCM |
| OV02     | GTC – New, Done for day                              | GCM/ICM/NCM |
| OV03     | GTC – Restate the next day                           | GCM/ICM/NCM |
| OV04     | GTD – New, Partial Fill, Cancel                      | GCM/ICM/NCM |
| OV05     | IOC – New, Partial Fill, Cancel                      | GCM/ICM/NCM |
| OV06     | IOC – New, Cancel                                    | GCM/ICM/NCM |
| Recove   | ery                                                  |             |
| RC01     | Trade Halt, New Order, Rejected, Lift Trade Halt     | GCM/ICM/NCM |
| Risk Lir | nits                                                 |             |
| RK01     | Member Risk Limit – Per Order Quantity               | GCM/ICM/NCM |
| RK02     | Member Risk Limit – Per Order Notional               | GCM/ICM/NCM |
| Securit  | y Definition Request                                 |             |
| SD01     | Carry                                                | GCM/ICM/NCM |
| SD02     | Carry (Reject)                                       | GCM/ICM/NCM |
| SD03     | Carry (Reject)                                       | GCM/ICM/NCM |
| SD14     | Create a SecDef Request and use it to place an order | GCM/ICM/NCM |

### 9.2 FIX Drop Copy

| Drop Copy (Active: Member DC actions) |                                      | Require LME<br>Intervention | Member Necessity |
|---------------------------------------|--------------------------------------|-----------------------------|------------------|
| DC00                                  | Logon back and gap-fill              |                             | GCM/ICM/NCM      |
| DC10                                  | Resend Request (one)                 |                             | GCM/ICM/NCM      |
| DC11                                  | Logout (initiated by Gateway)        |                             | GCM/ICM/NCM      |
| DC12                                  | Logon back and gap-fill              |                             | GCM/ICM/NCM      |
| DC13                                  | Resend Request (All after a message) |                             | GCM/ICM/NCM      |
| DC14                                  | Resend Request (REJ)                 |                             | GCM/ICM/NCM      |
| DC15                                  | Logout (initiated by Member)         |                             | GCM/ICM/NCM      |
| Drop Copy (Passive) / Order Entry     |                                      |                             |                  |
| DCOE01                                | Day Order, Partial Fill, Full Fill   |                             | GCM/ICM/NCM      |
| DCOE04                                | Day Order, Cancel                    |                             | GCM/ICM/NCM      |
| DCOE06                                | GTC Order, Done for Day              |                             | GCM/ICM/NCM      |
| DCOE06b                               | Reconnection, Order Restate          |                             | GCM/ICM/NCM      |
| DCOE08                                | Order Cancellation by Exchange       | Y                           | GCM/ICM/NCM      |

### 9.3 FIX Risk Management

Note: Please execute the test cases in the Risk Group Management first, this allows to create the risk groups and clients in order to perform the other test cases

| Kill Swit | cch – Initiate / Reinstate                                                    | Require LME<br>Intervention | Member Necessity |
|-----------|-------------------------------------------------------------------------------|-----------------------------|------------------|
| KS01      | Kill Switch – GCM to suspend NCM                                              |                             | GCM              |
| KS01R     | Kill Switch – GCM Reinstate NCM                                               |                             | GCM              |
| KS02      | Kill Switch – GCM/NCM/ICM to halt trading on End<br>Client                    |                             | GCM/ICM/NCM      |
| KS03      | Kill Switch – Reinstate End Client.                                           |                             | GCM/ICM/NCM      |
| KS04      | Kill Switch – GCM to halt trading on themselves and their related entities.   |                             | GCM/ICM          |
| KS04R     | Kill Switch – GCM Reinstate for themselves and their related entities.        |                             | GCM/ICM          |
| KS05      | Kill Switch – GCM/NCM/ICM on Risk Group and and<br>lower levels (End Clients) |                             | GCM/ICM/NCM      |
| KS06      | Kill Switch – Reinstate a Risk Group and underlying<br>End Client.            |                             | GCM/ICM/NCM      |
| Risk Gro  | oup Management                                                                |                             |                  |
| RG01a     | Set up a Risk Group                                                           |                             | GCM/ICM/NCM      |
| RG01b     | Set up a 2 <sup>nd</sup> Risk Group                                           |                             | GCM/ICM/NCM      |
| RG01c     | Set up a 3 <sup>rd</sup> Risk Group                                           |                             | GCM/ICM/NCM      |
| RG02a     | Set up a new End Client – allocate to default risk group                      |                             | GCM/ICM/NCM      |
| RG02b     | Set up a 2 <sup>nd</sup> new End Client – allocate to default risk group      |                             | GCM/ICM/NCM      |
| RG02c     | Set up a 3 <sup>rd</sup> new End Client – allocate to default risk<br>group   |                             | GCM/ICM/NCM      |
| RG03a     | Move End Client – from default Risk Group to RG1                              |                             | GCM/ICM/NCM      |
| RG03b     | Move 2 <sup>nd</sup> End Client – from default Risk Group to RG1              |                             | GCM/ICM/NCM      |
| RG04      | Move End Client – between two Risk Group                                      |                             | GCM/ICM/NCM      |
| RG05      | Remove an End Client from RG – Move to default risk group                     |                             | GCM/ICM/NCM      |
| RG06      | Remove an End Client from the default Risk Group                              |                             | GCM/ICM/NCM      |
| RG07      | Remove a Risk Group                                                           |                             | GCM/ICM/NCM      |
| RG08      | Request Snapshot – all details                                                |                             | GCM/ICM/NCM      |
| RG09      | Request Snapshot – End Clients within a specific Risk<br>Group                |                             | GCM/ICM/NCM      |
| RG10      | Request Snapshot – End Clients within a specific Risk<br>Group                |                             | GCM/ICM/NCM      |
| RG11      | Request Snapshot – an End Client                                              |                             | GCM/ICM/NCM      |
| Risk Lim  | its and Utilisations Report                                                   |                             |                  |
| RT01      | Check risk limits set                                                         |                             | GCM/ICM/NCM      |
| RT02G     | Check utilised credit and risk limits – for a GCM/ICM                         |                             | GCM/ICM          |

| RT02N    | Check utilised credit and risk limits – for a NCM        | NCM         |
|----------|----------------------------------------------------------|-------------|
| RT03     | Check utilised credit and risk limits – for a Risk Group | GCM/ICM/NCM |
| RT04G    | Check utilised credit and risk limits – for an NCM       | GCM         |
| Risk Lim | nits Management                                          |             |
| RL01     | Modify Risk Limit for a Risk Group                       | GCM/ICM/NCM |
| RL02     | GCM modify Risk Limit at Member Level                    | GCM/ICM     |
| RL03     | Modify Risk Limit at NCM Level                           | GCM/NCM     |
| Thresho  | old and Breaches Alerts                                  |             |
| AT01     | Breach warning notification (Risk Group level)           | GCM/ICM/NCM |
| AT02     | Breach warning notification (NCM own Member limit)       | NCM         |
| AT03     | Breach warning notification (GCM limit set on NCM)       | GCM         |
| AT04     | Breach warning notification (GCM Member level)           | GCM/ICM     |
| AT04N    | Breach warning notification (NCM Member level)           | NCM         |
| AT05     | Breach notification (Risk Group)                         | GCM/ICM/NCM |
| AT06     | Breach notification (GCM breaches Exchange limit)        | GCM/ICM     |
| AT06N    | Breach notification (NCM breaches Exchange limit)        | NCM         |

### 9.4 Binary Order Entry

| Kill Switch - | - Initiate / Reinstate                                                 | Require LME<br>Intervention | Member Necessity |
|---------------|------------------------------------------------------------------------|-----------------------------|------------------|
| BOE02         | Day Order, Partial Fill, Partial Fill, Full Fill                       |                             | GCM/ICM/NCM      |
| BOE03         | Day Order, Partial Fill, Cancel                                        |                             | GCM/ICM/NCM      |
| BOE04         | Day Order, Full Fill, Cancel, Cancel Reject                            |                             | GCM/ICM/NCM      |
| BOE08         | Day Order, Partial Fill, Replace Price, Replace<br>Accepted, Full Fill |                             | GCM/ICM/NCM      |
| BOE09         | Carry Order, Partial Fill, Full Fill                                   |                             | GCM/ICM/NCM      |
| BOE05         | Day Order, Replace Qty, Replace Accepted, Full Fill                    |                             | GCM/ICM/NCM      |
| Cancel on D   | isconnect                                                              |                             |                  |
| BCD01         | Cancel on Connection Loss                                              |                             | GCM/ICM/NCM      |
| Inflight Ord  | er Handling                                                            |                             |                  |
|               | (A.2) Inflight Cancellation                                            |                             | GCM/ICM/NCM      |
| BIF01         | - New Order,                                                           |                             | GCM/ICM/NCM      |
|               | - Cancel                                                               |                             | GCM/ICM/NCM      |
|               | (A.3) Inflight Amendment                                               |                             | GCM/ICM/NCM      |
| BIF02         | - New Order,                                                           |                             | GCM/ICM/NCM      |
|               | - Replace Qty                                                          |                             | GCM/ICM/NCM      |
| Kill Switch   |                                                                        |                             |                  |
| BKL01         | Kill Switch                                                            | Y                           | GCM/ICM/NCM      |
| News          |                                                                        |                             |                  |
| BNS01         | News – market message                                                  | Y                           | GCM/ICM/NCM      |
| Order Canc    | ellation by Exchange                                                   |                             |                  |
| BOC01         | Order Cancellation by Exchange                                         | Y                           | GCM/ICM/NCM      |

| Order Mass  | Cancellation                                     |             |
|-------------|--------------------------------------------------|-------------|
| BMC01       | For a FIX Comp ID                                | GCM/ICM/NCM |
| BMC03       | For a specified contract                         | GCM/ICM/NCM |
| BMC04       | For an end client                                | GCM/ICM/NCM |
| Order Type  | 5                                                |             |
| BOT05       | Stop Limit, Triggered, Fill                      | GCM/ICM/NCM |
| Order Valid | ity Conditions (Interactive)                     |             |
| BOV02       | GTC – New, Done for day                          | GCM/ICM/NCM |
| BOV03       | GTC – Restate the next day                       | GCM/ICM/NCM |
| BOV05       | IOC – New, Partial Fill, Cancel                  | GCM/ICM/NCM |
| Recovery (I | nteractive)                                      |             |
| BRC01       | Trade Halt, New Order, Rejected, Lift Trade Halt | GCM/ICM/NCM |
| Risk Limits | (Interactive)                                    |             |
| BRK01       | Member Risk Limit – Per Order Quantity           | GCM/ICM/NCM |
| BRK02       | Member Risk Limit – Per Order Notional           | GCM/ICM/NCM |
| Security De | finition Request (Interactive)                   |             |
| BSD01       | Security Definition for a Carry Contract         | GCM/ICM/NCM |
| BSD14       | Security Definition Request and Send Order       | GCM/ICM/NCM |
| Security De | finition Request (Interactive)                   |             |
| Reconnect   | Reconnect and Reset Member Session               | GCM/ICM/NCM |

# 10 Appendix

Please refer to the Useful documents link for the latest version:

https://www.lme.com/about/FAQs/New-trading-platform-FAQs

- Order Entry Gateway FIX Specification
- Drop Copy Gateway FIX Specification
- Risk Management Gateway FIX Specification
- Binary Order Entry Specification
- LMEselect v10 Conformance FAQs